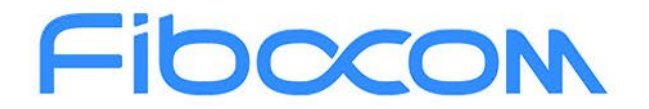

PERFECT WIRELESS EXPERIENCE

# FIBOCOM FG621 & Fx650 Series USB Driver Installation Guide\_Windows

Version: V1.0.0 Date: 2020-04-21

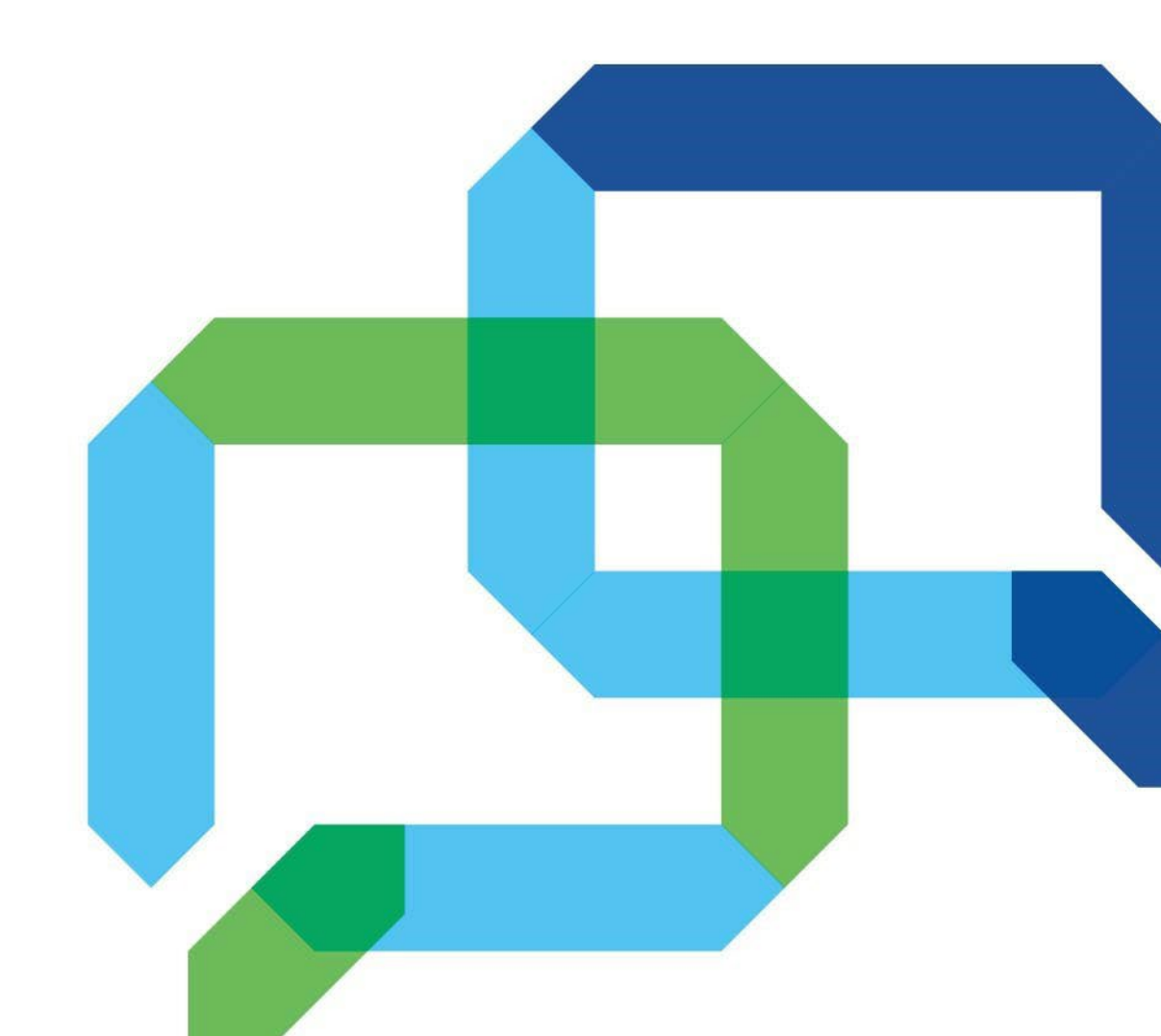

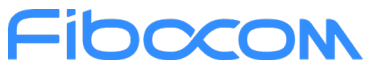

### Applicability type

| No. | Product Model | Description |
|-----|---------------|-------------|
| 1   | FG621 Series  | NA          |
| 2   | FG650 Series  | NA          |
| 3   | FM650 Series  | NA          |

### Fibccom Copyright

### Copyright ©2020 Fibocom Wireless Inc. All rights reserved.

Without the prior written permission of the copyright holder, any company or individual is prohibited to excerpt, copy any part of or the entire document, or transmit the document in any form.

#### Attention

The document is subject to update from time to time owing to the product version upgrade or other reasons. Unless otherwise specified, the document only serves as the user guide. All the statements, information and suggestions contained in the document do not constitute any explicit or implicit guarantee.

#### Trademark

Fibocon

The trademark is registered and owned by Fibocom Wireless Inc.

### Versions

| Version | Author   | Assessor     | Approver   | Update Date | Description     |
|---------|----------|--------------|------------|-------------|-----------------|
| V1.0.0  | Yang Jia | Yang Zhiping | Yang Shuai | 2020-04-21  | Initial version |

# Fibocom Contents

| 1 | Overview                    | 5 |
|---|-----------------------------|---|
| 2 | Windows Driver Installation | 6 |
| 3 | USB port information        | 8 |

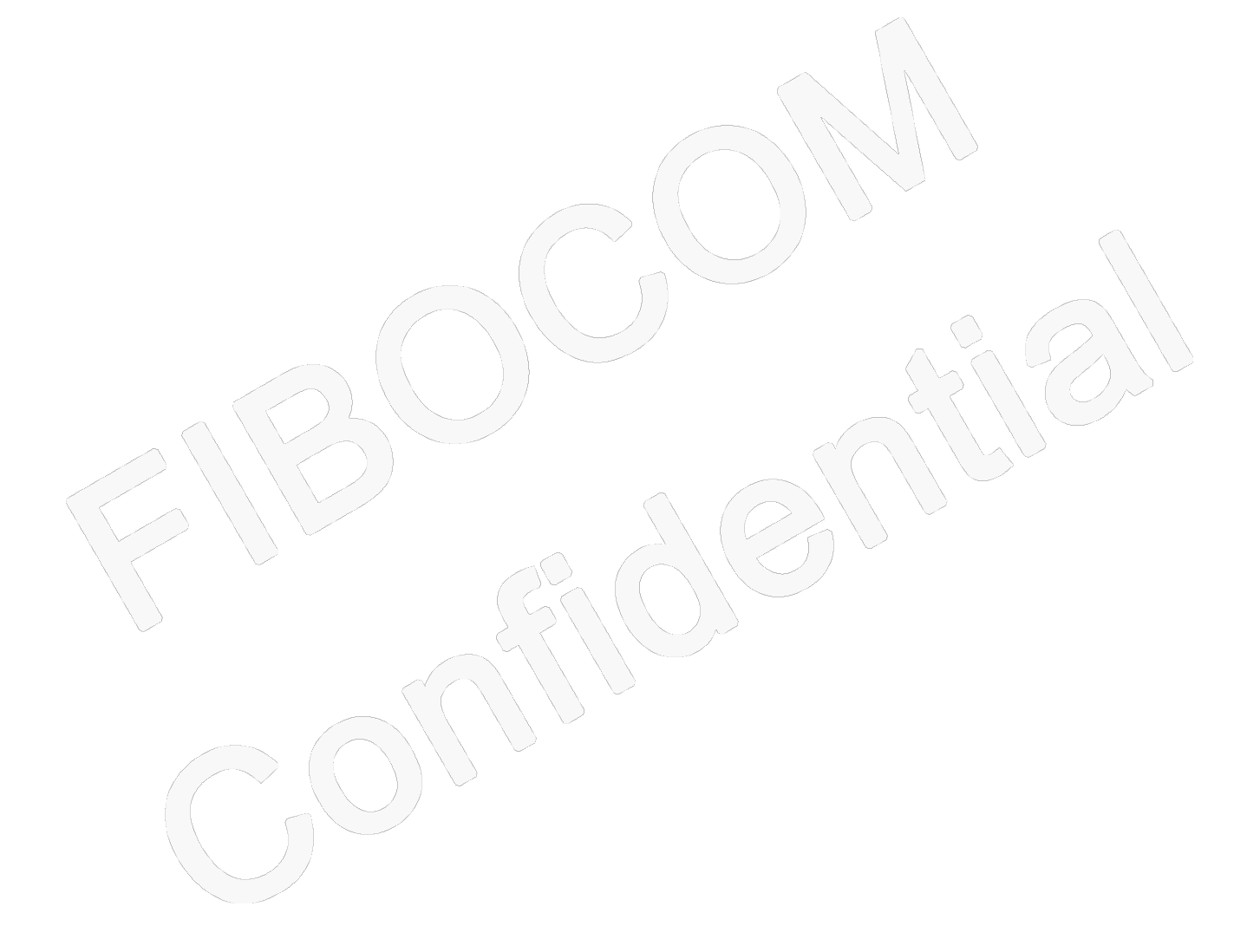

### **1** Overview

This document mainly explains FIBOCOM USB Windows 10 driver installation method and port description.

### 2 Windows Driver Installation

Connect the module to the PC and check the device manager (Win 10). If the driver is not installed, it will show as Figure 2-1 below. This document shows how to install a driver in Win10 as an example. For the specific installation method of Win 10.

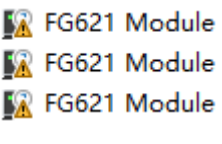

#### Figure 2-1

Open the file usb\_drivers\_signed\_FG621 as shown in Figure 2-2. Select the system with the corresponding digits, such as 64-bit win10 operating system, click DPInst64.exe to install.

|                  | Drivers              |   | 2020-04-03 | 10:00 |
|------------------|----------------------|---|------------|-------|
|                  | 鹶 config.reg         |   | 2020-03-19 | 16:09 |
|                  | 📄 dpinst.xml         |   | 2020-04-03 | 9:59  |
|                  | 💐 DPInst32.exe       |   | 2020-03-19 | 16:09 |
|                  | 💐 DPInst64.exe       |   | 2020-03-19 | 16:09 |
|                  | DriverSetup.exe      |   | 2020-03-19 | 16:09 |
| $\sum_{i=1}^{n}$ | DriverUninstall32.ex | e | 2020-03-19 | 16:09 |
|                  | DriverUninstall64.ex | e | 2020-03-19 | 16:09 |
|                  | 📄 uninstall.log      |   | 2020-04-03 | 10:02 |
|                  |                      |   |            |       |

Figure 2-2

After successful installation, it looks similar to the following figure:

as shown in Figure 2-3.

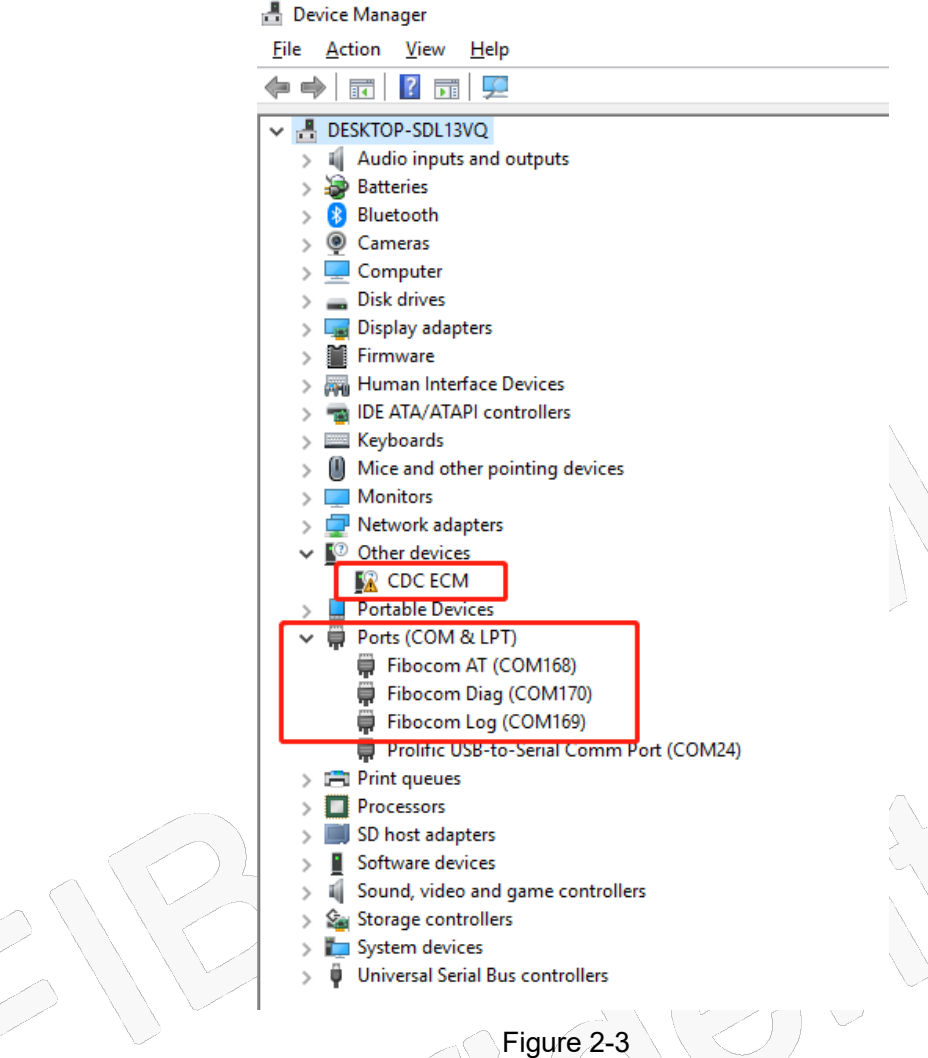

Note: CDC\_ECM is not supported in the Windows OS.

### **3 USB port information**

When USB mode is 34, there will be 4 ports, as shown in Figure 3-1 and Table 3-1:

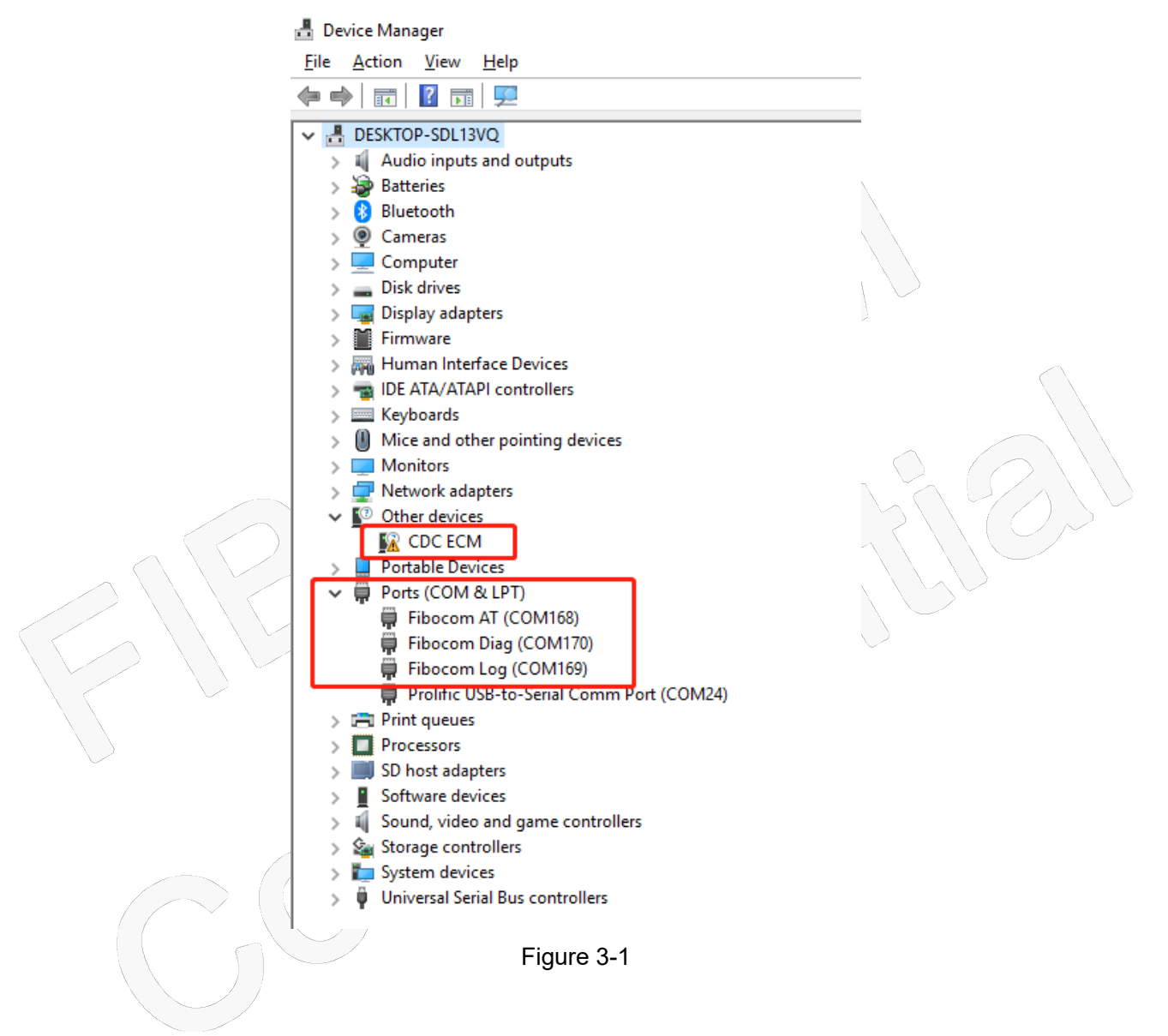

| Table 3 | 3-1 |
|---------|-----|
|---------|-----|

| Ven                | dor ID:0x2CB7 Product ID:0x0A04 |
|--------------------|---------------------------------|
| USB port           | Function                        |
| Fibocom AT         | AT port, AT command interaction |
| Fibocom Diagnostic | Diagnostic port                 |
| Fibocom Log        | Log port for CP log             |
| CDC ECM            | ECM dialing for Linux OS        |

Reproduction forbidden without Fibocom Wireless Inc. written authorization - All Rights Reserved FIBOCOM FG621 & Fx650 Series USB Driver Installation Guide\_Windows Page

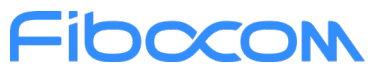

When USB mode is 35, there will be 5ports, as shown in Figure 3-2 and Table 3-2:

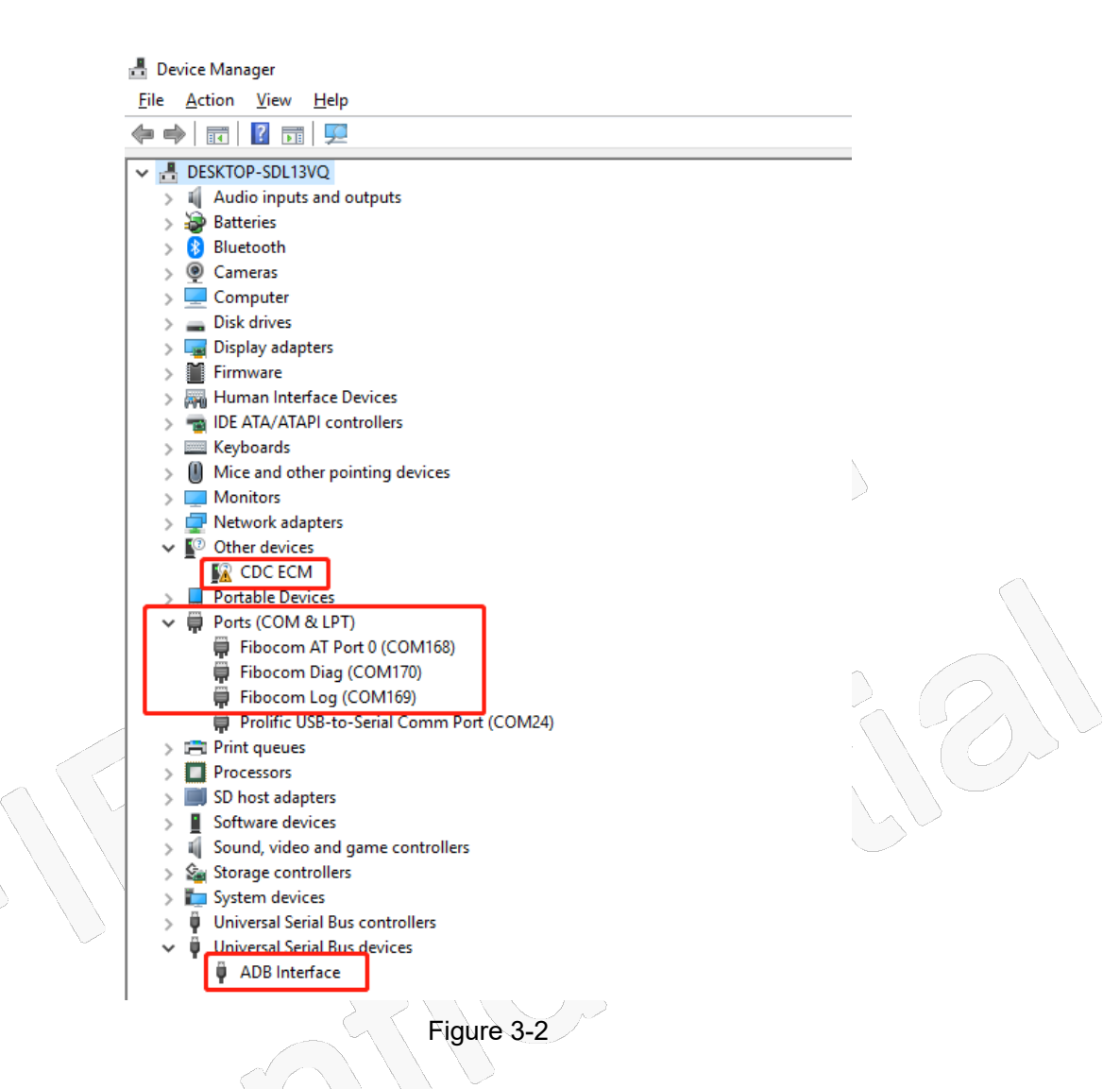

Table 3-2

| Vendor ID:0x2CB7 Product ID:0x0A04 |                                 |  |
|------------------------------------|---------------------------------|--|
| USB port                           | Function                        |  |
| Fibocom AT                         | AT port, AT command interaction |  |
| Fibocom Diagnostic                 | Diagnostic port                 |  |
| Fibocom Log                        | Log port for CP log             |  |
| ADB Interface                      | ADB port                        |  |
| CDC ECM                            | ECM dialing for Linux OS        |  |

When USB mode is 36, there will be 5 ports, as shown in Figure 3-3 and Table 3-3:

| <u>.</u> | Device Manager                               |                                          |
|----------|----------------------------------------------|------------------------------------------|
| E        | ile <u>A</u> ction <u>V</u> iew <u>H</u> elp |                                          |
|          | • 🔿   📰   😰 🗊   🔛                            |                                          |
| ~        | ESKTOP-SDL13VQ                               |                                          |
|          | > 4 Audio inputs and outputs                 |                                          |
|          | > 🦢 Batteries                                |                                          |
|          | > 🛞 Bluetooth                                |                                          |
|          | > 👰 Cameras                                  |                                          |
|          | > 🛄 Computer                                 |                                          |
|          | > 👝 Disk drives                              |                                          |
|          | > 🏣 Display adapters                         |                                          |
|          | > 📔 Firmware                                 |                                          |
|          | > 🛺 Human Interface Devices                  |                                          |
|          | > 💼 IDE ATA/ATAPI controllers                |                                          |
|          | > 🔤 Keyboards                                |                                          |
|          | Mice and other pointing devices              |                                          |
|          | V Modems                                     |                                          |
|          | 📕 Fibocom Modem #2                           |                                          |
|          | > Monitors                                   |                                          |
|          | > 🚽 Network adapters                         |                                          |
|          | ✓ I <sup>™</sup> Other devices               |                                          |
|          | KR CDC ECM                                   |                                          |
|          | > 📮 Portable Devices                         |                                          |
|          | 🗸 🗒 Ports (COM & LPT)                        |                                          |
|          | Fibocom AT (COM179)                          |                                          |
|          | 🛱 Fibocom Diag (COM177)                      |                                          |
|          | Fibocom Log (COM178)                         | $\sim \gamma / \gamma / \gamma / \gamma$ |
|          | Prolific USB-to-Serial Comm Port (COM24)     |                                          |
|          | > 🚍 Print queues                             |                                          |
|          | >  Processors                                |                                          |
|          | > 🧾 SD host adapters                         |                                          |
|          | > Software devices                           |                                          |
|          | > 🐗 Sound, video and game controllers        |                                          |
|          | > ُ Storage controllers                      |                                          |
|          | > 🏣 System devices                           |                                          |
|          | > Üniversal Serial Bus controllers           |                                          |
|          |                                              |                                          |

Table 3-3

| Figure 3-3<br>Table 3-3 |                                  |  |  |
|-------------------------|----------------------------------|--|--|
| Veno                    | dor ID:0x2CB7 Product ID: 0x0A05 |  |  |
| USB Interface           | Function                         |  |  |
| Fibocom AT              | AT port, AT command interaction  |  |  |
| Fibocom Diagnostic      | Diagnostic port                  |  |  |
| Fibocom Log             | Log port for CP log              |  |  |
| Fibocom MODEM           | MODEM for PPP dialing            |  |  |
| CDC ECM                 | ECM dialing for Linux OS         |  |  |

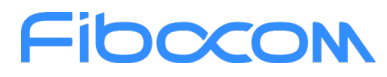

When USB mode is 37, there will be 6 ports, as shown in Figure 3-4 and Table 3-4:

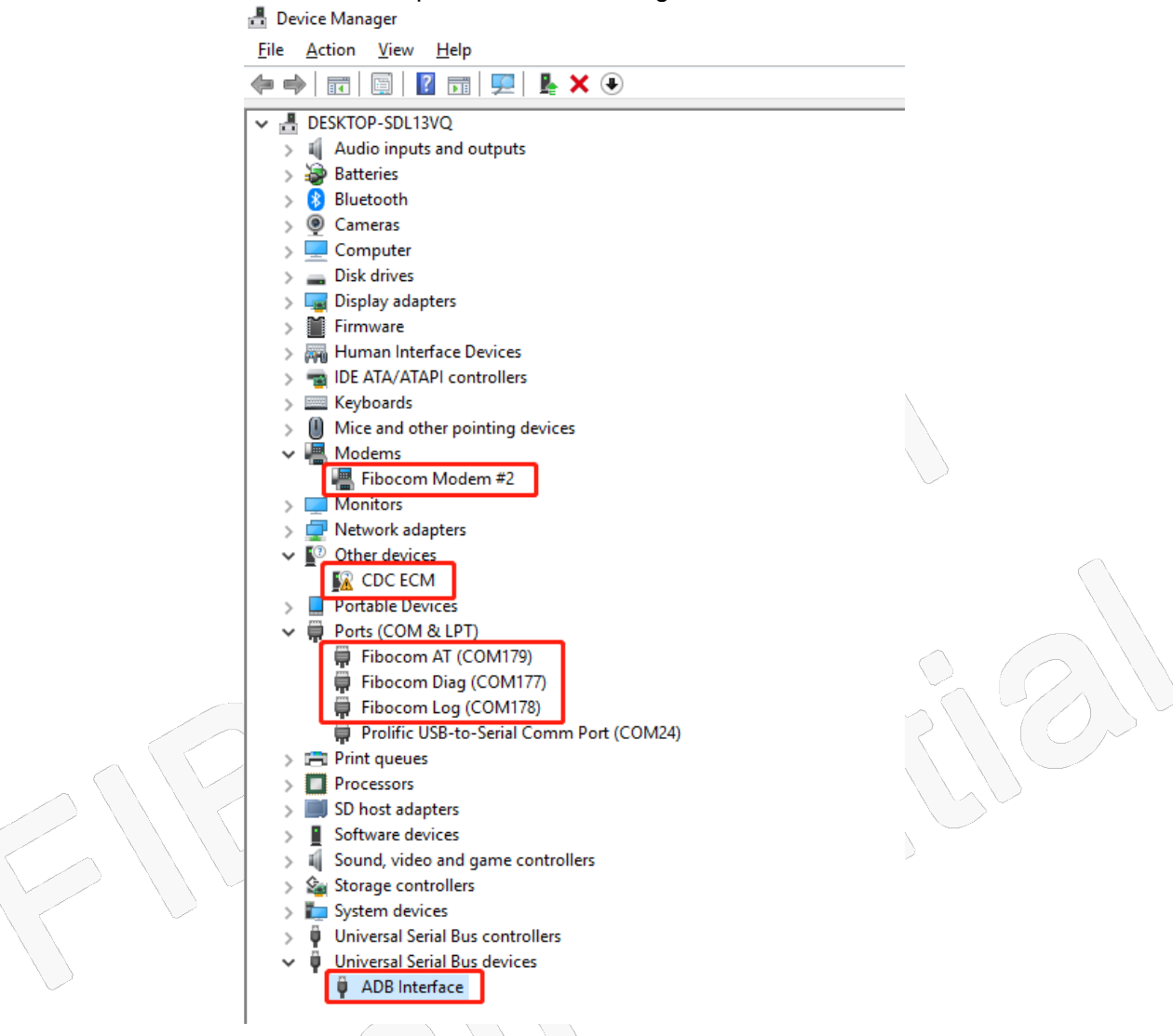

Figure 3-4

Table 3-4

| Venc               | dor ID: 0x2CB7 Product ID: 0x0A05 |
|--------------------|-----------------------------------|
| USB port           | Function                          |
| Fibocom AT         | AT port, AT command interaction   |
| Fibocom Diagnostic | Diagnostic port                   |
| Fibocom Log        | Log port for CP log               |
| Fibocom MODEM      | MODEM for PPP dialing             |
| ADB Interface      | ADB port                          |
| CDC ECM            | ECM dialing for Linux OS          |

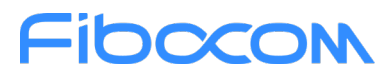

When USB mode is 38, there will be 5 ports, as shown in Figure 3-5 and Table 3-5:

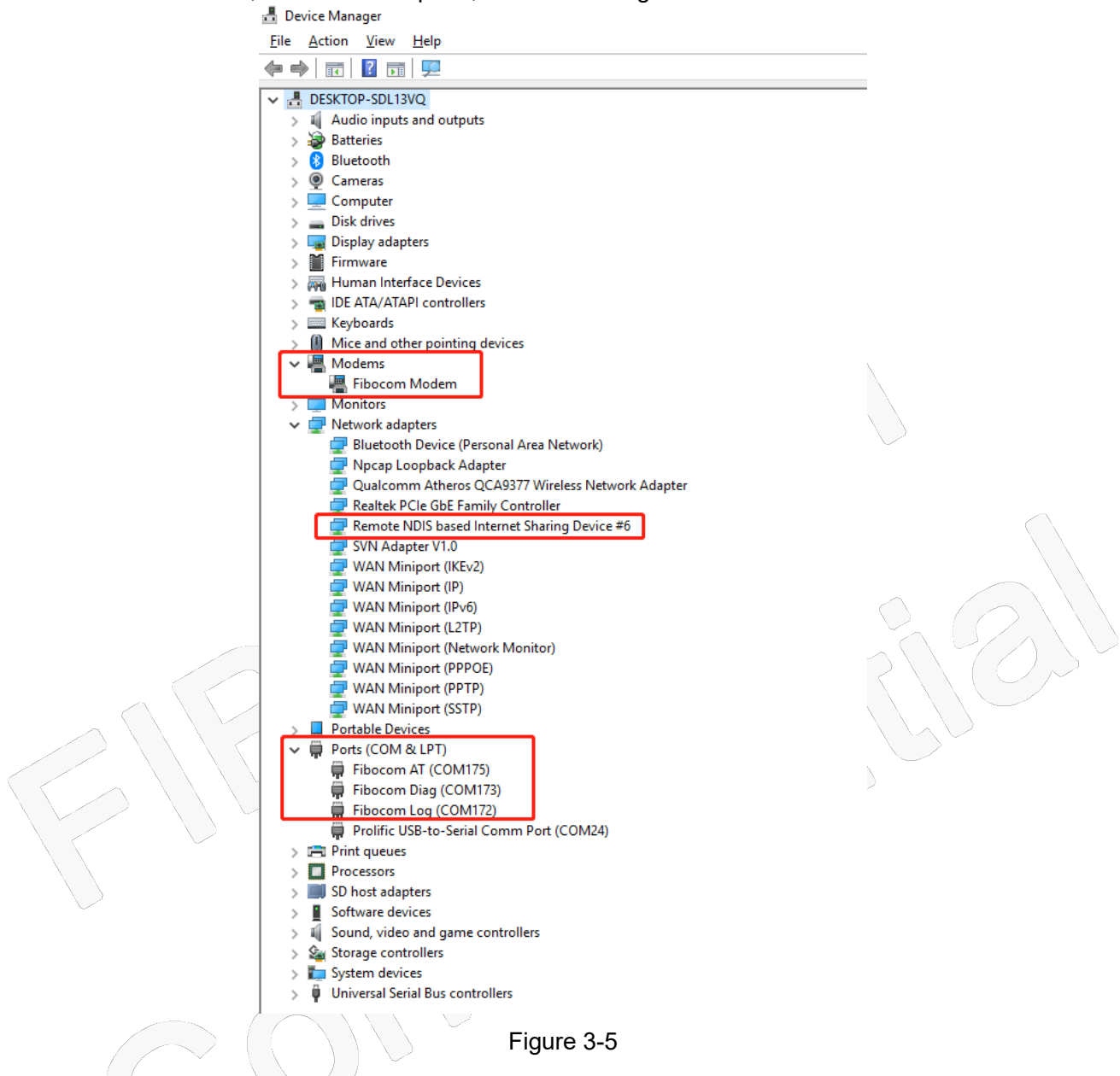

#### Table 3-5

| Veno               | dor ID:0x2CB7 Product ID:0x0A06 |
|--------------------|---------------------------------|
| USB port           | Function                        |
| Fibocom AT         | AT port, AT command interaction |
| Fibocom Diagnostic | Diagnostic port                 |
| Fibocom Log        | Log port for CP log             |
| Fibocom MODEM      | MODEM for PPP dialing           |
| RNDIS port         | RNDIS port for RNDIS dialing    |

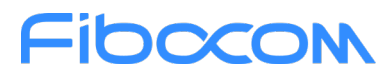

When USB mode is 39, there will be 6 ports, as shown in Figure 3-6 and Table 3-6:

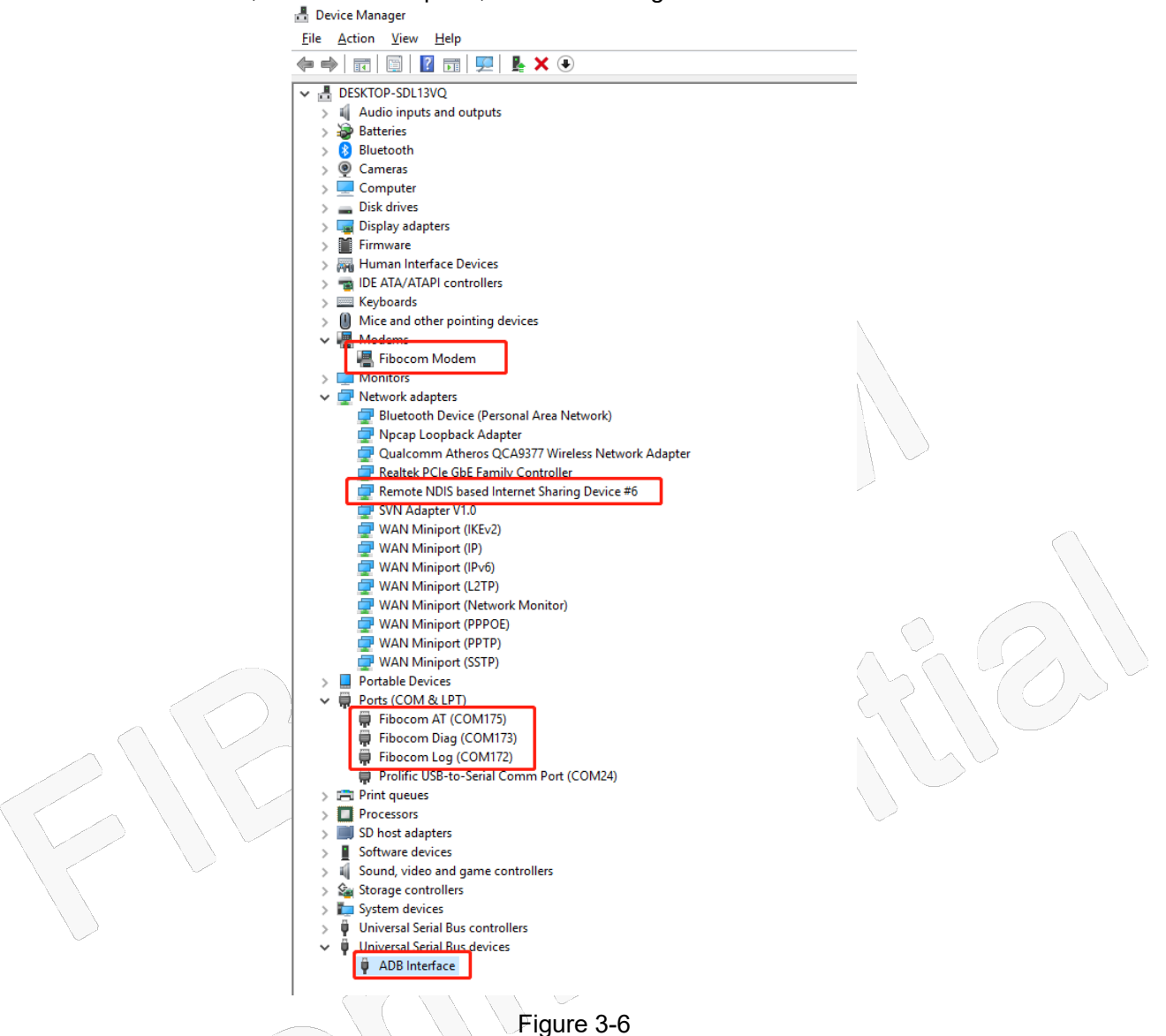

Table 3-6

| Vend               | lor ID: 0x2CB7 Product ID: 0x0A06 |
|--------------------|-----------------------------------|
| USB port           | Function                          |
| Fibocom AT         | AT port, AT command interaction   |
| Fibocom Diagnostic | Diagnostic port                   |
| Fibocom Log        | Log port for CP log               |
| Fibocom MODEM      | MODEM for PPP dialing             |
| RNDIS port         | RNDIS port for RNDIS dialing      |
| ADB Interface      | ADB port                          |